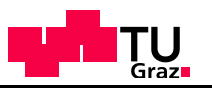

| IWS            | THERMEC'2016                                           |                                                                      |  |  |  |  |  |  |  |  |
|----------------|--------------------------------------------------------|----------------------------------------------------------------------|--|--|--|--|--|--|--|--|
|                | Abstra                                                 | ct submission                                                        |  |  |  |  |  |  |  |  |
| IWS<br>Welding | THERMEC'2016<br>May 29 - June 3, 2016<br>GRAZ, AUSTRIA | Please log in! [login]                                               |  |  |  |  |  |  |  |  |
|                | To-Do List Create a new Account Password lost          | Create a new account                                                 |  |  |  |  |  |  |  |  |
|                | Username<br>Password                                   | Log in                                                               |  |  |  |  |  |  |  |  |
|                | Attention:                                             |                                                                      |  |  |  |  |  |  |  |  |
|                | For data collection and<br>strongly recommended        | then conference registration it is<br>I that only presenting authors |  |  |  |  |  |  |  |  |
|                | create an account and                                  | submit their abstracts!                                              |  |  |  |  |  |  |  |  |

### Institute of Materials Science and Welding

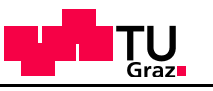

|                      | THERMEC         | ; 2016                                                                                        |                                        |                   |  |
|----------------------|-----------------|-----------------------------------------------------------------------------------------------|----------------------------------------|-------------------|--|
|                      |                 |                                                                                               | Welcome, Isabella S<br>■器              | Scheiber [logout] |  |
| To-Do List           | User Menu M     | tailing Menu Scientific Menu Topic Commercial Menu Conference Menu                            | System Menu                            |                   |  |
| Welcome to CAT       | S - Conferen    | ce Administration ToolSet                                                                     |                                        |                   |  |
| Introduction         |                 |                                                                                               |                                        |                   |  |
| This roundup will gu | ide you through | all steps you need to take for successful conference registration. It shows in detail whether | r there is anything left that needs yo | ur interaction.   |  |
| or course, you may   | as well access  | your tasks using the menu terms above.                                                        |                                        |                   |  |
| Workflow             | My Status       | Anything left to do?                                                                          | Task open now?                         |                   |  |
| 1.) Personal Data    | 1               | Update my Personal Data, Select my Memberships or Change my Password                          | >>                                     |                   |  |
| 2.) Submissions      |                 | Currently, I am not an author of a submission, but a new submission can be created here.      | *                                      |                   |  |
|                      |                 |                                                                                               |                                        |                   |  |
|                      |                 |                                                                                               |                                        |                   |  |

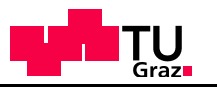

| IWS            |                                                                                                    |           |
|----------------|----------------------------------------------------------------------------------------------------|-----------|
| MATERIALS      | THERMEC 2016                                                                                                    | CATS 2.1  |
|                | User Menu (Mailing Menu (Scientific Menu) (Topic) (Commercial Menu) (Conference Menu (System Menu)                                                   | ₽Help     |
| IWS<br>Welding | Manage Submissions<br>Please use the actions in the right column by clicking on with to edit your submission or to manage the corresponding authors! |           |
|                | Contribution list                                                                                                    |           |
|                | C Actions                                                                                                    |           |
|                | Refresh all Files                                                                                                    |           |
|                | Create a new Submission                                                                                                    |           |
|                | Search: Current Elements: 0                                                                                                    |           |
|                | Paper ID Presentation time Title of submission Authors Last time changed Acceptance status Topic Alternative Topic Abstract Actions                  |           |
|                |                                                                                                    |           |
|                |                                                                                                    | 4         |
|                |                                                                                                    | Cerebra 🗰 |

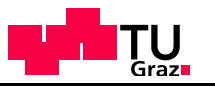

|           | THERMEC 2016                                                                                                    | CATS 2.1<br>Welcome, Isabella Scheiber [logout]                                                                                                    |
|-----------|----------------------------------------------------------------------------------------------------|----------------------------------------------------------------------------------------------------|
| Modelling | User Menu Mailing Menu Scientific Menu Topic Commercial Menu Conference Menu S<br>To-Do List<br>New Paper                                                                                                    | System Menu III required fields correctly!                                                                                                    |
| WELDING   | Title of submission <sup>*</sup> Test Abstract of Isabella                                                                                                    | Title of submission                                                                                                    |
|           | Preferred presentation<br>type     NON Student Oral       Topic*     01 Al Alloys       Alternative Topic*     04 LPSO Structure & its Related Materials       Abstract     300 words - max. 250                                                                                                    | Please select!                                                                                                    |
|           | (htm) Lorem ipsum dolor sit amet, consetetur sadipscing elitr, sed diam nonumy eirmod tempor invidunt ut labore et dolore magna aliquyam erat, sed diam voluptua. At vero eos et accusam et justo duo dolores et ea rebum. Stet clita kasd gubergren, no sea takimata sanctus est Lorem ipsum dolor sit amet. Lorem ipsum dolor sit amet, consetetur sadipscing elitr, sed diam nonumy eirmod tempor invidunt ut labore et dolore magna aliquyam erat, sed diam voluptua. At vero eos et accusam et justo duo dolores et ea rebum. Stet clita kasd gubergren, no sea takimata sanctus est Lorem ipsum dolor sit amet. Lorem ipsum dolor sit amet, consetetur sadipscing elitr, sed diam nonumy eirmod tempor invidunt ut labore et dolore magna aliquyam erat, sed diam voluptua. At vero eos et accusam et justo duo dolores et ea rebum. Stet clita kasd gubergren, no sea takimata sanctus est Lorem ipsum dolor sit amet. Lorem ipsum dolor sit amet, consetetur sadipscing elitr, sed diam nonumy eirmod tempor invidunt ut labore et dolore magna aliquyam erat, sed diam voluptua. At vero eos et accusam et justo duo dolores et ea rebum. Stet clita kasd gubergren, no sea takimata sanctus est Lorem ipsum dolor sit amet. Lorem ipsum dolor sit amet, consetetur sadipscing elitr, sed diam nonumy eirmod tempor invidunt ut labore et dolore magna aliquyam erat, sed diam voluptua. At vero eos et accusam et justo duo dolores et ea rebum. Stet clita kasd gubergren, no sea takimata sanctus est Lorem ipsum dolor sit amet. Lorem ipsum dolor sit amet, consetetur sadipscing elitr, sed diam nonumy eirmod tempor invidunt ut labore et dolore magna aliquyam erat, sed diam voluptua. At vero eos et accusam et justo duo dolores et ea rebum. Stet clita kasd gubergren, no sea takimata sanctus est Lorem ipsum dolor sit amet. Lorem ipsum dolor sit amet, consetetur sadipscing elitr, sed diam nonumy eirmod tempor invidunt ut labore et dolore magna aliquyam erat, sed diam voluptua. At vero eos et accusam et justo duo dolores et arebum. Stet clita kasd gubergren, no sea takimata | <ul> <li>Limited length!</li> <li>Do NOT include tables, special characters, images, formulae, equations and Greek letters/symbols in the abstract. Write alpha, beta, gamma in text in place for Greek symbols. Subscripts and superscripts are possible!</li> <li>Attention: When you do copy &amp; paste from a PDF please pay attention to copied word wraps!</li> </ul> |
|           | eirmod tempor invidunt ut labore et dolore magna aliquyam erat, sed diam                                                                                                    | Submit button!                                                                                                    |

#### Institute of Materials Science and Welding

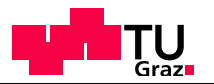

| 10            | THERMEC'2016                                                                                 |                                     | CATS 2.1 |
|---------------|----------------------------------------------------------------------------------------------|-------------------------------------|----------|
|               | May 29 - June 3, 2016<br>GRAZ, AUSTRIA                                                       | Welcome, Isabella Scheiber [logout] | PHelp    |
| WS            | User Menu   Mailing Menu   Scientific Menu   Block Management   Topic   Commercial Menu      | ) Conference Menu System Menu       |          |
| DDELLING      | Authors of Paper Abstract Test                                                               |                                     |          |
| NS<br>/elding | Add a new Author or Co-Author<br>Back Presenting Author!                                     |                                     |          |
|               | Search: It Elements: 1                                                                       |                                     |          |
|               | Order Author firstname Author lastname Corresponding Author Presenting Author e-Mail Actions |                                     |          |
|               | 1 Isabella Scheiber yes no isabella.scheiber@tugraz.at                                       |                                     |          |

Just click in this field and change to YES!

| Order | Author firstname   | Author lastname   | Corresponding Author | Presenting Author   | e-Mail                    | Actions     | Attention:                                  |
|-------|--------------------|-------------------|----------------------|---------------------|---------------------------|-------------|---------------------------------------------|
| 1     | Isabella           | Scheiber          | yes                  | ⊛ yes © no          | abella.scheiber@tugraz.at | <b>-</b> ww |                                             |
|       |                    |                   |                      |                     |                           |             | The Program Committee will communicate only |
|       |                    |                   |                      |                     |                           |             | Will communicate only                       |
| Orde  | er Author firstnam | e Author lastname | Corresponding Autho  | r Presenting Author | e-Mail                    | Actions     | with presenting authors                     |

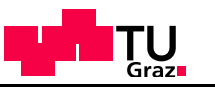

| IWS<br>Materials |                                                                                                    |              |
|------------------|----------------------------------------------------------------------------------------------------|--------------|
| (IWS             | THERMEC'2016                                                                                                    | CATS 2.1     |
| Modelling        | May 29 - June 3, 2016<br>GRAZ, AUSTRIA<br>Welcome, Isabella Scheiber [logout]                                                        | PHelp        |
| IWS              | User Menu   Mailing Menu   Scientific Menu   Block Management   Topic   Commercial Menu   Conference Menu   System Menu   To-Do List |              |
| WELDING          | Authors of Paper Abstract Test                                                                                                    |              |
|                  | Add a new author or co-author!                                                                                                    |              |
|                  | Add a new Author or Co-Author Back                                                                                                   |              |
|                  | Search: Current Elements: 1                                                                                                    |              |
|                  | Order Author firstname Author lastname Corresponding Author Presenting Author e-Mail Actions                                         |              |
|                  | 1 Isabella Scheiber yes yes isabella.scheiber@tugraz.at                                                                              |              |
|                  |                                                                                                    |              |
|                  |                                                                                                    |              |
|                  | Cere                                                                                                    | bra <b>i</b> |

\_

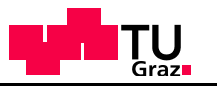

| IWS<br>Materials | THERMEC'2016                                                                                                    |                                           | CATS 2.1           |
|------------------|----------------------------------------------------------------------------------------------------|-------------------------------------------|--------------------|
| Modelling        | May 29 - June 3, 2016<br>GRAZ, AUSTRIA                                                                                                    | Welcome, Isabella Scheiber [logout]       | PHelp              |
| IWS<br>Welding   | User Menu   Mailing Menu   Scientific Menu   Block Management   Topic   Commercia<br>To-Do List<br>New Author of Paper                                        | al Menu ) Conference Menu ) System Menu ) |                    |
|                  | Order<br>Corresponding Author<br>Presenting Author<br>First Name*<br>Last Name*<br>Organisation*<br>Department*<br>Country* Austria<br>Email<br>Cancel Submit |                                           |                    |
|                  |                                                                                                    | Cer                                       | rebra <b>i</b> ffi |

### Institute of Materials Science and Welding

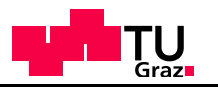

| /s    |       |                  |                 |                      |                   |                              |           |                            |          |     |        |
|-------|-------|------------------|-----------------|----------------------|-------------------|------------------------------|-----------|----------------------------|----------|-----|--------|
| RIALS |       | TH               | IERMEC 2        | 016                  |                   |                              |           |                            |          |     | CATS 2 |
|       | To-D  | Use<br>Do List   | er Menu (Mailin | ng Menu Scientific   | Menu Topic (      | Commercial Menu )(Confe      | ence Menu | Welcome, Isabella Scheiber | [logout] |     | PHe    |
| 1     | Autho | rs of Paper To   | est Abstract of | Isabella             |                   |                              |           |                            |          |     |        |
| 16    |       | ctions           |                 |                      |                   |                              |           |                            |          |     |        |
|       |       |                  | Add a new A     | kuthor               |                   |                              |           |                            |          |     |        |
|       |       |                  | Back            |                      |                   |                              |           |                            |          |     |        |
|       |       |                  | Search:         |                      | Current Ele       | ements: 2                    |           |                            |          |     |        |
|       | Order | Author firstname | Author lastname | Corresponding Author | Presenting Author | e-Mail                       | Actions   |                            |          |     |        |
|       | 1     | Isabella         | Scheiber        | yes                  | yes               | isabella.scheiber@tugraz.at  | • www     |                            |          |     |        |
|       | 2     | Christof         | Sommitsch       | no                   | no                | christof.sommitsch@tugraz.at | - www     |                            |          |     |        |
|       |       |                  |                 |                      |                   |                              |           |                            |          |     |        |
|       |       |                  |                 |                      |                   |                              |           |                            |          |     |        |
|       |       |                  |                 |                      |                   |                              |           |                            |          |     |        |
|       |       |                  |                 |                      |                   |                              |           |                            |          |     |        |
|       |       |                  |                 |                      |                   |                              |           |                            |          |     |        |
|       |       |                  |                 |                      |                   |                              |           |                            |          | Cer | ebra   |

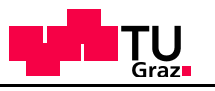

| s     |                     |                     |                      |                   |                              |                                               |                                                                        |                        |
|-------|---------------------|---------------------|----------------------|-------------------|------------------------------|-----------------------------------------------|------------------------------------------------------------------------|------------------------|
| RIALS | TH                  | ERMEC 2             | 016                  |                   |                              |                                               |                                                                        | CATS 2                 |
|       | Us                  | er Menu Maili       | ng Menu Scientific   | Menu Topic (      | Commercial Menu Confer       | Welcom                                        | e, Isabella Scheiber [logout]                                          | PHel                   |
| To    | -Do List            | ost Abstract of     | ficabolia            |                   |                              |                                               |                                                                        |                        |
|       | Actions             |                     |                      |                   |                              |                                               | With the "back                                                         | " button you           |
|       |                     | Add a new A<br>Back | Author               | -                 |                              |                                               | can check aga                                                          | in your                |
|       |                     | :                   | Search:              | C                 | urrent Elements: 2           |                                               | Just click on "a                                                       | <pre>ibstractpdf</pre> |
|       |                     |                     |                      |                   |                              |                                               | I                                                                      |                        |
| Ord   | er Author firstname | Author lastname     | Corresponding Author | Presenting Author | e-Mail                       | Actions                                       |                                                                        |                        |
| 1     | Isabella            | Scheiber            | yes                  | yes               | isabella.scheiber@tugraz.at  | • www                                         |                                                                        |                        |
| 2     | Christof            | Sommitsch           | no                   | no                | christof.sommitsch@tugraz.at | Show     Show     Edit     Delete     Move Up | Click on the litte arrow!<br>With "move up" and<br>"move down" you can |                        |
|       |                     |                     |                      |                   |                              | Move Down                                     | change the order of the authors!                                       |                        |
|       |                     |                     |                      |                   |                              |                                               |                                                                        |                        |
|       |                     |                     |                      |                   |                              |                                               | C                                                                      | Cerebra                |

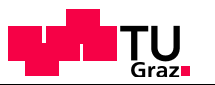

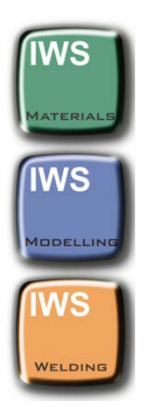

# After submitting your abstract you will receive a confirmation email!

### In case you face any problems please contact

## thermec2016@tugraz.at